|                                                                                                    |                                                                                                    |                                                              | Fiche-outil n° 22                                                                                                    | Auteur : CI. TERRIER                                                                                                    |
|----------------------------------------------------------------------------------------------------|----------------------------------------------------------------------------------------------------|--------------------------------------------------------------|----------------------------------------------------------------------------------------------------|----------------------------------------------------------------------------------------------------|
|                                                                                                    | Base 2.3                                                                                                    |                                                              | Créer un groupe d'options                                                                                                    | R-FOBA                                                                                                    |
| Cette fonction affiche un groupe d<br>radio à cocher. Selon l'option cliquée<br>Nous allons l'illustrer en créant un<br>sélectionner la situation de famille d'                                                                                                    | 'options sous la forme de boutor<br>e le contenu du champ est différer<br>n groupe d'options qui permet d<br>une personne.                                                                 | ns<br>nf. • Marié<br>de • Célibataire<br>• Veuf<br>• Divorcé | Sélectionner éventuellement la valeur par défaut du contrôle                                                                                                    | Assistant Élément de groupe - Sélection du champ par défaut Selectionner un bouton radio par défaut ?                                                                                                    |
| <ol> <li>ACTIVER ET PREPAREF</li> <li>Ouvrir en mode création le formu<br/>d'option (Situation de famille)</li> <li>Dégrouper le champ et son étiqu</li> <li>Supprimer le champ actuel : cliqu</li> </ol>                                                                                                    | R LE FORMULAIRE<br>laire qui contient le champ à parar<br>ette<br>ler le contrôle - <b>[Suppr]</b>                                                                                         | nétrer en groupe                                             | <ul> <li>Cliquer : Suivant &gt;&gt;</li> </ul>                                                                                                    | << <u>Précédent</u> Suivant >> Ierminer Annuler                                                                                                    |
| <ul> <li>2. CREER LE GROUPE D'O</li> <li>Afficher la barre d'outils : Contrô</li> <li>Image: Image: Image:</li></ul> | DPTIONS<br>le de formulaire                                                                                                    | A ▼ ×                                                        | <ul> <li>Attribuer pour chaque option la<br/>valeur ou le texte qui sera placé<br/>dans le champ lorsque l'option<br/>sera activée</li> </ul>                                      | Assistant Élément de groupe - Valeurs de champ           Si vous sélectionnez une option, une valeur<br>définie sera attribuée au groupe d'options.         Boutons radio           Quelle valeur attribuer à chaque option ?         Imaié           1         Divorcé |
| <ul> <li>Cliquel dans la barle : Controle</li> <li>Tracer le contrôle sur le<br/>formulaire par un cliqué-glissé à<br/>la place du contrôle supprimé</li> <li>Saisir dans la fenêtre de<br/>l'assistant le 1<sup>er</sup> mot de la liste `<br/>(Marié) puis cliquer le bouton</li> <li>Recommencer avec les autres<br/>termes du groupe d'options<br/>(Célibataire, Veuf, Divorcé)</li> </ul>                                                                                                    | Assistant Élément de groupe - Données<br>Formulaire<br>Type de contenu Table<br>Contenu Fournisseurs<br>Quels jinitulés attribuer aux boutons Bout<br>radio ?<br>Divorce ≥><br>Mar<br>Céli | tons radio<br>rić<br>f                                       | <ul> <li>Cliquer le bouton : Suivant &gt;&gt;</li> <li>Sélectionner le champ de la table<br/>qui recevra le contenu de l'option<br/>sélectionnée (Situation de famille)</li> </ul> | << Eprécédent                                                                                                    |
| • Cliquer le bouton : Suivant >>                                                                                                    | < <pre>&lt;&lt; Précédent Suivant &gt;&gt;</pre>                                                                                                    | Ierminer Annuler                                             | Cliquer le bouton : Suivant >>                                                                                                    | << Précédent Suivant>> Ierminer Annuler                                                                                                    |

| CNED                                                                                                  | Base 2.3                                                                                                    | Fiche-outil n° 22<br>Créer un groupe d'opti                 | Auteur : Cl. TERRIER<br>R-FOBA<br>page 31 |
|----------------------------------------------------------------------------------------------------|----------------------------------------------------------------------------------------------------|-------------------------------------------------------------|-------------------------------------------|
| <ul> <li>Saisir le nom de l'étiquette qui<br/>apparaîtra au dessus du groupe<br/>d'options</li> </ul> | Assistant Élément de groupe - Créer un groupe d'option<br>Quelle <u>é</u> tiquette attribuer au groupe d'options ?<br>Situation de famille |                                                             |                                           |
| Cliquer le bouton : Terminer                                                                          | Toutes les informations nécessaires ont été rassemblé<br>créé.<br><< <u>Précédent</u> <u>Suivant</u> >>                                    | s ; le groupe d'options va pouvoir être<br>Ierminer Annuler |                                           |
| Paramétrer la mise en forme du c                                                                      | contrôle                                                                                                    |                                                             |                                           |

Situation de famille

 Marié Célibataire

🔘 Veuf O Divorcé i **d**a ------

۰**h**